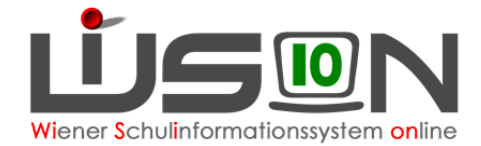

# Schulwechsel

### Zielgruppe:

Schulleitung

### **Gesetzliche Grundlage:**

#### Übersiedelung

In WiSion<sup>®</sup> wird ein Schulwechsel von einer Wiener APS (Abgangsschule) zu einer anderen Wiener APS (Zugangsschule) gemäß diesem Handout **als Schulwechsel** erfasst.

Ein Wechsel zu einer anderen Schule als einer Wiener APS (z.B. zu einer Schule im Ausland, in einem anderen Bundesland, einer AHS) wird in WiSion<sup>®</sup> als Abmeldung erfasst (siehe Handout "Laufbahneintrag\_UEbersiedelung\_Abmeldung").

### Vorarbeiten in WiSion<sup>®</sup>:

Korrekte Schülerdaten

### **Empfohlener Arbeitsvorgang in WiSion<sup>®</sup>:**

### A) Erfassen der Übersiedelung an der Abgangsschule

- 1. Menüpunkt Schüler/innen → Untermenüpunkt Stand aktuell → Einstellung "Schüler/innen"
- 2. Auf den Schülernamen filtern, Schülerdatensatz öffnen
- 3. Registerkarte Laufb. des Kindes öffnen
- 4. Laufbahneintrag "Übersiedlung" wählen → Schaltfläche Laufbahneintrag erfassen anklicken

| GD Kon.                                                                                                    | SchulS.   | Förd. Gesundh. Beurt. L  | aufb. Term. | SSR I | MA56    | G-Buch                          |  |  |
|----------------------------------------------------------------------------------------------------|-----------|--------------------------|-------------|-------|---------|---------------------------------|--|--|
| Schüler/in AL ;                                                                                                    |           |                          |             |       |         |                                 |  |  |
| Beginn der Schulpflicht am: 01.09.2009 Ende der Schulpflicht am: 01.09.2018                                                                                                    |           |                          |             |       |         |                                 |  |  |
| Datum                                                                                                    | Schuljahr | Vorgang                  | Klasse      | Stufe | Pflicht | Schule                          |  |  |
| 16.05.2016                                                                                                    | 15/16     | bestätigt: Neueinstufung | 2c / 6ac    | 6     | 7       | 916062 NMS 1160 Wiesberggasse 7 |  |  |
| 21.10.2015                                                                                                    | 15/16     | Klassenwechsel           | 2c / 6ac    | 6     | 7       | 916062 NMS 1160 Wiesberggasse 7 |  |  |
| 21.10.2015                                                                                                    | 15/16     | Zuteilung zur Schule     |             | 6     | 7       | 916062 NMS 1160 Wiesberggasse 7 |  |  |
| Ansuchen freiwilliges 11. oder 12. Schulj.<br>Ansuchen um Verlängerung der Schulzeit<br>Befr. Schulpflicht<br>Befreiung PG<br>Einstufung ao<br>Freiwillige Wiederholung<br>Neueinstufung ao<br>Schulpflichtreltezung<br>Teinahme D/M<br>Uberspringen der Schulstufe<br>Wideruf vorz. Aufnahme<br>Laufbahneintrag erfassen |           |                          |             |       |         |                                 |  |  |

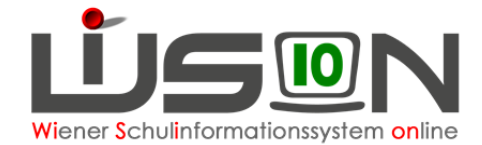

5. Die Daten zum Laufbahneintrag erfassen

Antragsdatum (rechts oben), Allenfalls: Termin für einen Beurteilungsvorschlag Im Bereich Abmeldung: → "Keine Abm." ist markiert

Im Bereich Wunsch (Zuteilung):  $\rightarrow$  Schulart und Wunsch-IB auswählen. Sollte kein Wunsch bekannt sein, so ist der eigene IB auszuwählen.

Allenfalls: Standort der gewünschten Zugangsschule auswählen

Schaltfläche Speichern klicken.

| Details zum/r Schüler/in Änderung der Wohnadresse                                             | - Drucksorten                          | Antragsda                   | atum 16.05.2016 🧮 |
|-----------------------------------------------------------------------------------------------|----------------------------------------|-----------------------------|-------------------|
| Beurteilung                                                                                   | Übersiedlung innerhalb Wiens (Di       | Drucken                     |                   |
| Beurteilungsvorschlag einholen     Letzte Beurteilung ansehen     Termin     Termin versenden | + Datei auswaehlen                     |                             |                   |
| Übersiedelung Abmeldung<br>Keine Abm. O Ausland O Bundesland O Verstorben O Unbekannt         |                                        |                             |                   |
| Schulbez.                                                                                     | - Beilagen                             |                             |                   |
| Adresse                                                                                       | Nr. Dokument                           |                             |                   |
| Wunsch(Zuteilung)<br>Schulart NMS  Wunsch-IB IB 10<br>Standort                                |                                        | Keine Daten                 |                   |
| Zuteilung                                                                                     | Löschen                                |                             |                   |
| Schulart NMS 💌 Zuteilungs-IB                                                                  | Status ¢                               | Datum ¢                     |                   |
| Schulzuweisung                                                                                | Angelegt durch Zottl Ilse              | 16.05.2016                  |                   |
| Hinweise<br>Keine Daten                                                                       | SPF N<br>gültig ab * 16.05.2016 zweite | SPFs Semester               |                   |
| Abmeldung freigeben Schulwechsel freigeben An Wu                                              | nsch IB weiterleiten An Zuteilungs-    | IB weiterleiten   Korrektur | Speichern         |

Hinweis: Im Bereich der Statusanzeige ist nach dem Speichervorgang der Status "Angelegt durch …" eingetragen.

6. Erforderliche Drucksorte fertigen und speichern

| Drucksorten                          | ·       |
|--------------------------------------|---------|
| Übersiedlung innerhalb Wiens (Dir) 💌 | Drucken |

7. Schaltfläche An Wunsch IB weiterleiten anklicken
 Hinweis: Im Bereich der Statusanzeige ist nach dem Weiterleiten der Status "Weitergeleitet durch …" eingetragen.

Durch das Weiterleiten scheint der Laufbahneintrag in der IK auf und das Kind kann der Zugangsschule zugeteilt werden.

Um den angelegten und/oder weitergeleiteten Laufbahneintrag erneut zu öffnen, müssen die Schritte 1-4 ausgeführt werden.

#### B) Erfolgte Zuteilung und Auswirkung an der Abgangsschule:

Die Zuteilung an die Zugangsschule erfolgt in der IK.

Hinweis: Im Bereich der Statusanzeige ist nach erfolgter Zuteilung der Status "Bestätigt durch …" eingetragen.

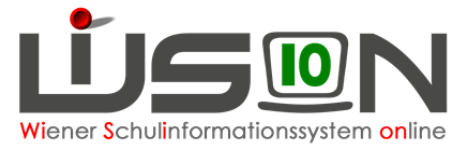

Das Kind wird nach der Zuteilung durch die IK in der Abgangsschule im Menüpunkt Schüler/innen → Untermenüpunkt Abgemeldete Schüler/innen sichtbar. Die Daten des abgemeldeten Kindes sind einzusehen, aber nicht mehr bearbeitbar.

#### C) Aufnahme in der Zugangsschule:

Das Kind wird ab dem Gültigkeitsdatum der Abmeldung und der Zuteilung durch die IK an der Zugangsschule geführt.

Die Zuteilung des Kindes ist im Menüpunkt Kommunikation ersichtlich.

Der Datensatz des Kindes scheint im Menüpunkt Schüler/innen Untermenüpunkt Stand aktuell auf, jedoch ohne Klassenangabe.

8. Menüpunkt Organisation Untermenüpunkt KI./Gr.-Einteilung → aktuelle KGE

Das Kind scheint im NKK Pool auf. Jene Schülerdatensätze, die von der IK der Schule zugeteilt werden, sind hinsichtlich korrekter Daten bei Schulstufe und Schulpflicht von der Schulleitung zu überprüfen bevor sie in WiSion<sup>®</sup> verwaltet/verändert werden.

Stimmen die Werte für Schulstufe und/oder Jahr der Schulpflicht nicht, dann ist dies der IK zu melden. In der IK wird in solchen Fällen die Zuteilung zurückgenommen und anschließend wird der Datensatz mit den korrekten Werten erneut der Schule zugewiesen.

Sind die Schulstufe und das Jahr der Schulpflicht korrekt, ist das Kind der entsprechenden Klasse und den erforderlichen Gruppen zuzuordnen.

 Schülerdaten kontrollieren, besonders Schulformenkennzahl, Stundentafel und Außerordentlichkeit. An Schulen mit ganztägigem Angebot sind die GTB-Daten und Kontaktdaten des Kindes zu kontrollieren/korrigieren bzw. neu zu erfassen.

### D) Korrektur einer Übersiedelung:

Hinweis: Sobald das Kind durch die IK der Zugangsschule zugeteilt wurde, kann die Übersiedlung nicht mehr korrigiert (rückgängig gemacht) werden.

- Den angelegten und/oder weitergeleiteten Laufbahneintrag erneut öffnen → Schritte 1-4 aus Kapitel A)
- 2. Schaltfläche Korrektur anklicken  $\rightarrow$  Begründung erfassen  $\rightarrow$  Speichern

#### E) Information zu den Statusangaben:

Der Status der Übersiedlung kann in der Maske des Laufbahneintrags Übersiedlung eingesehen werden:

| "Angelegt durch" bedeutet:       | Übersiedlung wurde erfasst, Daten sind gespeichert das Kind ist weiterhin im Stand der Abgangsschule                                                                                                    |
|----------------------------------|----------------------------------------------------------------------------------------------------|
| "Weitergeleitet durch" bedeutet: | wurde an IK weitergeleitet,<br>das Kind ist weiterhin im Stand der Abgangsschule                                                                                                    |
| "Korrektur durch" bedeutet:      | angelegte und/oder weitergeleitete Übersiedlung wurde<br>zurückgenommen<br>das Kind verbleibt im Stand der Schule                                                                                                    |
| "Bestätigt durch" bedeutet:      | Übersiedlung durch IK durchgeführt<br>wenn das Gültigkeitsdatum für den Schulwechsel erreicht<br>ist/wurde, dann bedeutet das für die Schulen:<br>das Kind ist nicht mehr im Stand der Abgangsschule<br>das Kind ist im Stand der Zugangsschule |

## Hilfesystem WiSion<sup>®</sup>:

https://wision.softsolution.at/help/display/wision2/Lektionen%20Schulwechsel https://wision.softsolution.at/help/display/wision2/Schulwechsel+in+der+Abgangsschule